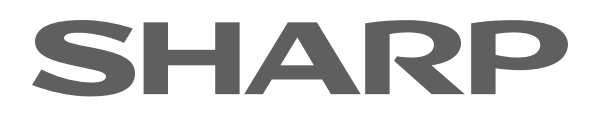

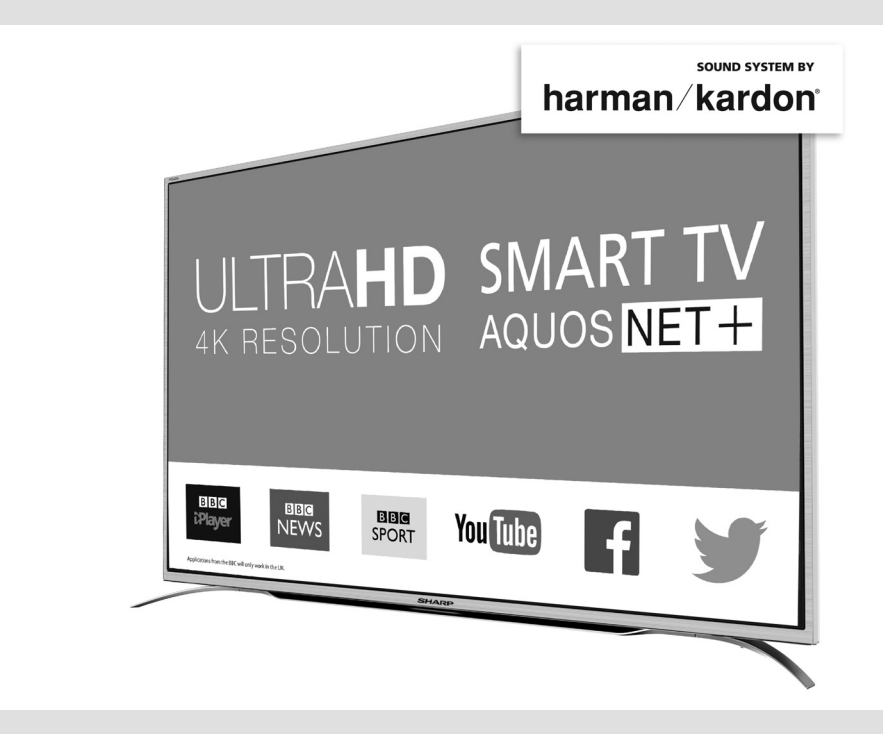

## **User Guide**

#### Models:

LC-43CUG8361KS LC-49CUG8361KS LC-55CUG8361KS LC-43CUG8362KS LC-49CUG8362KS LC-55CUG8362KS

Image for illustration purposes only. Actual product may vary.

### **IMPORTANT GUARANTEE INFORMATION**

Congratulations on purchasing this television. We hope you have many years of trouble free enjoyment from your purchase.

Your product is covered under the manufacturers guarantee for 12 months from the date of purchase.

If you experience any difficulties with your TV, please refer to the 'Frequently asked questions' section in this user guide.

If you are still unable to remedy the issue, try resetting the TV to factory settings. (Details in the 'Settings menu' section of this user guide). Alternatively you can contact the technical support team on the number below.

In the event that a fault is diagnosed, the technical support team will arrange to collect the TV from your home or work address, return it to our service centre, repair the item and then return it to you.

If we believe we cannot offer a permanent repair, we will replace the item.

### **Technical Support Information**

Telephone UK 0871 097 1163, ROI 01443 3940

Web support: www.umc-uk.co.uk

The telephone opening hours are Monday to Friday 8.30am to 6pm, Saturday 9am – 5pm. UK: Calls cost 12p per minute plus your phone company's access charge. ROI: Calls are charged at a local rate.

#### You must retain all packaging materials, in addition to your proof of purchase/receipt, as you will need these in the event of warranty/service support.

This guarantee is in addition to and does not affect your statutory rights.

If you need to call the helpline, you will need the following information.

| 1) Model No         |       |                                                                                                    | You can find this on the rear of the TV) |
|---------------------|-------|----------------------------------------------------------------------------------------------------|------------------------------------------|
| 2) Date of purchase |       |                                                                                                    | You can find this on your sales receipt) |
| 3) Serial Number    |       |                                                                                                    | You can find this on the rear of the TV) |
| Model No            | EXAMI | A contraction of the function of the function | /<br>Serial No.                          |

This TV set is for domestic use only

### Important safety instruction

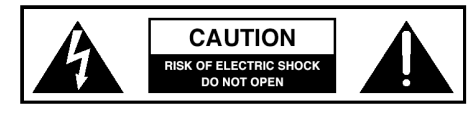

### Please read these instructions. All the safety and operating instructions should be read before the appliance is operated.

#### Warnings

- Television sets with 40" screens or more must be lifted and carried by at least 2 people.
- This television does not contain any parts that are serviceable by the user. In case of a fault, contact the manufacturer or authorised service department. Exposing the internal parts inside the TV may endanger your life. The manufacturers guarantee does not extend to faults caused by repairs carried out by unauthorised third parties.

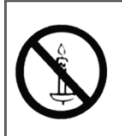

To prevent spread of fire, keep candles or other open flames away from this product at all times

- To reduce the risk of fire, electric shock or damage to the TV, do not expose it to dust, rain or moisture. Never expose the TV to dripping or splashing and do not place objects filled with liquids on or near the TV.
- Do not connect any external devices (DVD player, games console etc) when the TV is switched on.
   Disconnect both the TV and device from the mains before connecting. Only switch appliances on when the connection process is complete.
- Do not place the television in a confined space and do not obstruct the ventilation openings at the rear of the television.
- When installing on a wall, ensure the TV is at least 5cm from the wall for ventilation.
- Always ensure that the TV's ventilation openings are not covered with items such as newspapers, table-cloths, curtains, etc.
- Dispose of this television and any components including batteries in an environmentally friendly manner. If in doubt, please contact your local authority for details of recycling.
- Ensure this TV is used in moderate climates only.

WARNING: Never place a television set on an unstable location. A television set may fall, causing serious personal injury or death. Many injuries, particularly to children, can be avoided by taking simple precautions such as:

- Use cabinets or stands recommended by the manufacturer of the television set.
- Only use furniture that can safely support the television set.
- Ensure the television set is not overhanging the edge of the supporting furniture.
- Do not place the television set on tall furniture (for example, cupboards or bookcases) without anchoring both the furniture and the television set to a suitable support.
- Do not place the television set on cloth or other materials that may be located between the television set and supporting furniture.
- Please educate children about the dangers of climbing on furniture to reach the television set or its controls.
- If your existing television set is being retained and relocated, the same considerations as above should be applied.

#### Safety

- For your safety, this appliance is fitted with a fused 3 pin mains plug. Should the fuse need to be replaced, ensure that any replacement is of the same amperage and approved with the BSI mark.
- Never try and replace the mains plug unless you have adequate qualifications and are legally authorised to do so. In the event that a replacement mains cable is required, contact the manufacturer for a suitable replacement.
- Never use the television if it is damaged in any way.
- Always place the television on a flat level surface avoiding anywhere which may be subject to strong vibration.
- The ideal distance to watch the television is approximately five times the length of the diagonal measurements of the TV screen.
- Ensure the television is not placed on top of the power cable as the weight of the television may damage the cable and cause a safety hazard.
- Never place mobile phones, speakers or any other device which may cause magnetic or radio interference, near the television. If interference is apparent, move the device causing the interference away from the television.
- To disconnect the set from the mains, remove the mains plug from the socket.
- Ensure that the mains plug is always easily accessible.

#### WARNING: Excessive noise when using earphones and headphones can cause loss of hearing.

### Important safety instruction

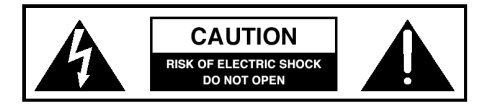

#### Maintenance

- To clean your TV, wipe with a soft, dry cloth. If the surfaces are extremely dirty, use a soft cloth dipped in a soap and water solution or a weak detergent solution.
- Never use alcohol, paint thinner or benzene to clean this unit.
- Before using a chemically treated cloth, read the instructions that came with the cloth carefully.

# CAUTION: If water or other liquid enters the television through the display panel surface, a malfunction may occur.

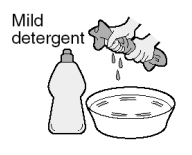

#### Packaging

- The safest way to transport your item is in the original box/packaging please save your packaging for this.
- You will need the original box/packaging in the event of warranty/service repair or support. We are unable to carry out warranty/service if you are unable to package the item correctly.

#### Important information regarding use of video games, computers, captions or other fixed image displays

The extended use of fixed image program material can cause a permanent "shadow image" on the LCD/LED panel, also known as "screen burn".

This "shadow image" can appear in the background during normal viewing. This type of irreversible LCD/LED panel deterioration can be limited by observing the following steps:

1. Reduce the brightness/contrast setting to a minimum suitable viewing level.

2. Do not display the fixed image for extended periods of time.

3. Turn the power off when not in use.

Examples of images that are more likely to cause "screen burn" are as follows (this is not an exhaustive list):

 TV channel logos: e.g. shopping channel logos and pricing displays - especially if they are bright and stationary. Moving or low-contrast graphics are less likely to cause ageing of the screen.

- Time displays.
- Teletext: Do not view a stationary page for a long period of time
- TV/DVD menus: e.g. listings of DVD disc content.
- Pause mode: Do not leave the TV in pause mode for long periods of time, e.g. when watching DVDs or videos.

Important: Once 'shadow image/screen burn' occurs, it will never disappear and is not repairable under warranty.

#### How do I dispose of this product?

UK: Waste electrical products should not be disposed of with household waste. Please dispose of the product at a designated collection point for recycling of WEEE. For your nearest facilities, please see www.recycle-more.co.uk or in store for details.

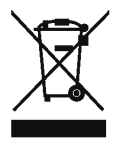

**ROI:** Waste electrical products should not be disposed of with household waste. Separate disposal facilities exist. Check with your local authority or retailer for recycling advice.

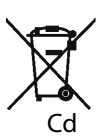

#### Batteries

- Do not expose batteries to high temperatures, excessive heat, prolonged sunshine or fire as this may cause leakage, explosion or ignition.
- Observe the correct polarity when inserting batteries. • Do not use different types of batteries together or
- Do not use different types of batteries together o mix old and new batteries.
- Dispose of batteries in an environmentally friendly way.
- Certain regions may regulate the disposal of batteries. Please consult your local authority.

### Trademarks

#### 

The terms HDMI and HDMI High-Definition Multimedia Interface, and the HDMI Logo are trademarks or registered trademarks of HDMI Licensing, LLC in the United States and other countries.

#### HDTV

The "HD TV" Logo is a trademark of DIGITALEUROPE.

#### HDTV 1080p

The "HD TV 1080p" Logo is a trademark of DIGITALEUROPE.

#### DVB

The DVB logo is the registered trademark of the Digital Video Broadcasting (DVB) project.

#### FREEVIEW HD

The FREEVIEW HD words and logos are trade marks of DTV Services LTD.  $\ensuremath{\mathbb{G}}$  DTV Services Ltd.

#### SAORVIEW

SAORVIEW is a registered trademark owned by RTÉ.

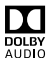

Manufactured under license from Dolby Laboratories. Dolby, Dolby Audio and the double-D symbol are trademarks of Dolby Laboratories.

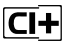

The "CI plus" Logo is a trademark of CI Plus LLP.

#### YouTube

YouTube and the YouTube logo are trademarks of Google Inc.

#### Wi-Fi

The Wi-Fi CERTIFIED Logo is a certification mark of the Wi-Fi Alliance.

#### Harman / Kardon

Harman Kardon is trademark of HARMAN International Industries, Incorporated, registered in the United States and/or other countries.

#### Miracast

Wi-Fi CERTIFIED Miracast and Miracast are trademarks of Wi-Fi Alliance.

#### DLNA

DLNA, the DLNA Logo and DLNA CERTIFIED are trademarks, service marks, or certification marks of the Digital Living Network Alliance.

#### BLUETOOTH

The Bluetooth word mark and logos are registered trademarks owned by Bluetooth SIG,. Inc.

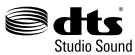

For DTS patents, see http://patents.dts.com. Manufactured under license from DTS Licensing Limited. DTS, the Symbol & DTS and the Symbol together are registered trademarks, DTS Studio Sound is a trademarks of DTS, Inc. © DTS, Inc. All Rights Reserved.

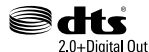

For DTS patents, see http://patents.dts.com. Manufactured under license from DTS Licensing Limited. DTS, the Symbol, & DTS and the Symbol together are registered trademarks, DTS 2.0+Digital Out is a trademarks of DTS, Inc. @ DTS, Inc. All

#### **CE Statement:**

Rights Reserved.

Hereby, Universal Media Corporation I.t.d. declares that this LED TV is in compliance with the essential requirements and other relevant provisions of Dirrective 1999/5/EC.

http://www.sharp.eu/av/documents-of-conformity

## CONTENTS

| Manufacturers guarantee information                                                                                                    |
|----------------------------------------------------------------------------------------------------|
| Important safety instructions                                                                                                    |
| Trademarks6                                                                                                    |
| What is included in the box                                                                                                    |
| Attaching / detaching the stand9                                                                                                    |
| Securing the TV to a wall / wall mounting10                                                                                                    |
| Remote control                                                                                                    |
| TV buttons and Input Source menu12                                                                                                    |
| Connections                                                                                                    |
| Connecting the TV to the Internet                                                                                                    |
| TV menu operation18-29Picture menu18-19Sound menu20-21Channel menu22Network menu23Time menu24Lock menu25Setup menu26More Apps Menu27-28Media Menu28-29 |
| 7 day TV guide and channel list                                                                                                    |
| General information                                                                                                    |

## WHAT IS INCLUDED IN THE BOX

#### Accessories

Included with this TV are the following accessories.

#### 1 x User guide

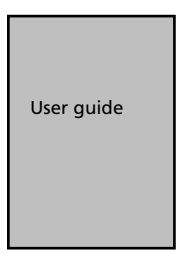

1 x Quick start guide

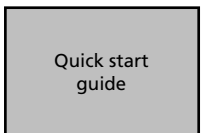

1 x TV

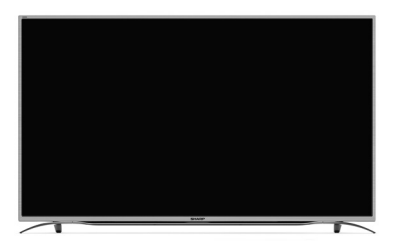

1 x RF cable

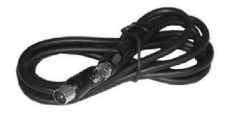

1 x Mini SCART cable

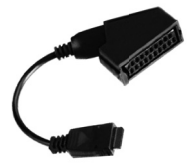

#### 1 x Remote Control and 2 x AAA Batteries

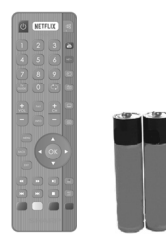

1 x Mini Component / YPbPr cable

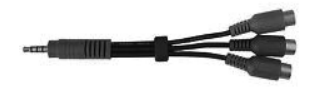

1 x Mini AV / Composite cable

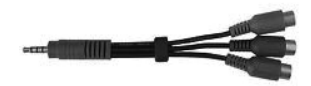

1 x Stand installation pack

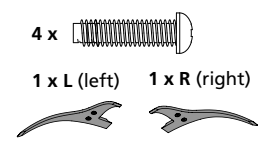

2 x Wall mounting covers

(Recommended for covering the openings that are used for connecting the stand feet, when the TV is wall mounted)

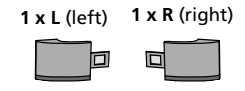

Please save your box/packaging as you will need this in the event of warranty/service repair or support. We are unable to carry out warranty/service if you are unable to package it correctly. The safest way to package your item in the event of warranty/service repair is in its original box/packaging.

## ATTACHING THE STAND

Attaching the stand feet

To complete the stand feet installation you will require a cross head screw driver.

Screws that are included. 4 x

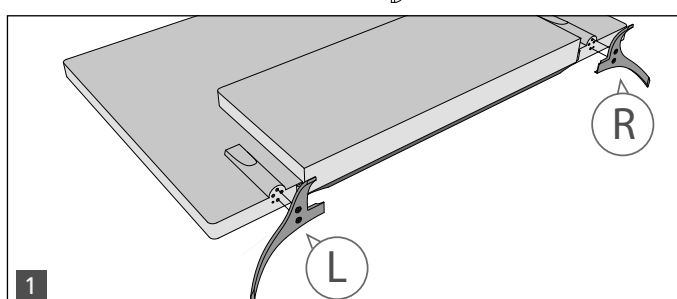

(fig.1) Place the TV set on a flat and clean surface with the panel facing downwards to avoid damage, then fix the stand feet shown. The feet are marked L (left) and R (right).

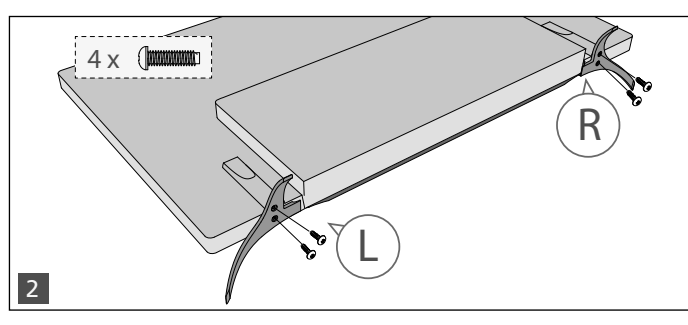

(fig.2) Secure the stand feet to the underside of the TV set using the 4 screws provided.

Detaching the stand

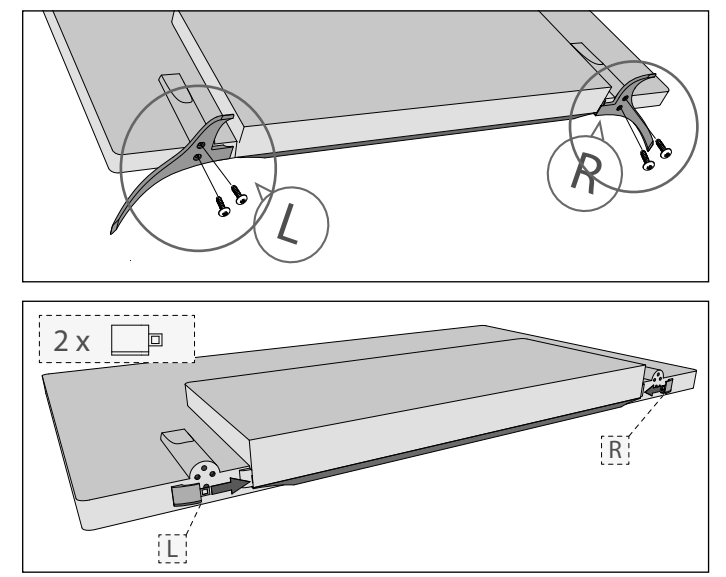

Remove the screws highlighted then remove the stand feet from the underside of the TV set.

When wall mounting the TV set, we recommend covering the openings, that are used for connecting the stand feet, at the underside of your TV set by using the wall mounting clips provided.

## **SECURING THE TV TO A WALL**

### Securing the TV to a wall with anti-tip straps

For maximum security in the home, when using a TV with its stand, anti-tip straps should be fitted. These are available from supermarket websites and other websites and are an easy, inexpensive and effective way of ensuring your TV stays safely upright. Straps are designed to be attached to the rear of the TV and then tethered to the wall or the furniture the TV is stood on, these are fitted as follows.

A) Using one or both of the top wall-mounting holes and screws fasten one end of the fastening cord/s to the TV. (the screws are already supplied in the wall mounting holes)

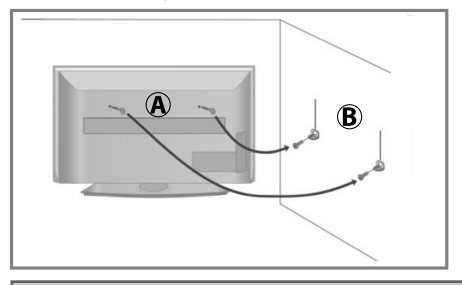

**B)** Secure the other end of the fastening cord/s to your wall. (you will need screws/fixings suitable for your wall type - available separately from most DIY stores).

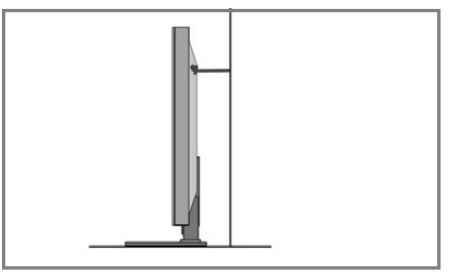

Note - Please ensure that children do not climb on the TV set.

The Royal Society for the Prevention of Accidents is urging people to take care with flat-screen televisions. RoSPA stated in 2010 that "Toddlers are particularly at risk of pulling flat-screen televisions on to themselves. They are unsteady on their feet and are attracted by colourful television images." The risk is increased as televisions become lighter.

### Wall mounting

IMPORTANT - Before drilling any holes in the wall ensure you are not drilling where there could be any electrical wires, water or gas pipes.

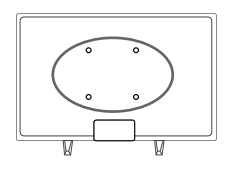

1) Remove the four screws located at the back of the TV set.

2) The wall mount can now be easily attached to the mounting holes, located on the back of the TV, using the same four screws removed.

For VESA wall mounting information please refer to the Technical Specification page.

For optimum viewing, if wall mounting the TV higher than eye level, the TV should be tilted downwards so that the TV's screen is 'face on'. See fig 1 and 2.

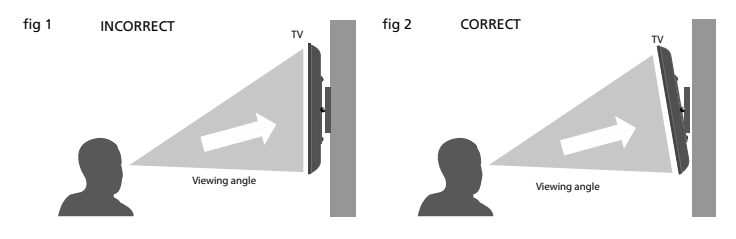

Important – If wall mounting this TV, only use the screws already provided in the wall mounting holes. Using other screws which are longer could cause irreparable damage to internal parts. When using a wall bracket, please ensure the screws in the back of the TV set are not over tightened.

## **REMOTE CONTROL**

| key<br><sup>©</sup> ▲ □<br>▲                                              | For models with integrated DVD players.<br>For models with PVR Function.<br>For models with USB Playback.<br>For models with 3D functions.                                                                                                    | 1 | Ŀ                          | NETF                              | LIX                   | 」<br>図              |
|---------------------------------------------------------------------------|----------------------------------------------------------------------------------------------------|---|----------------------------|-----------------------------------|-----------------------|---------------------|
|                                                                           | STANDBY - Switch on the TV when in standby or vice versa.<br>NETFLIX - Access the Netflix application.*<br>MUTE - Mute the sound or vice versa.                                                                                                    |   | 1                          | 2                                 | 3                     | You<br>Tubo<br>NET+ |
| 2                                                                         | NUMBER BUTTONS - 0-9 to select a TV channel directly.<br>TV GUIDE - Opens the 7 day TV guide (digital TV mode).<br>C⊃ - To return to the previous channel viewed.<br>YOUTUBE - Access the Youtube App.<br>NET+ - Access the Aquos Net application.<br>SOURCE - To display the input/source menu.<br>TV - Switches to the Digital TV source.                                                                                                    | G | T<br>T<br>WIDE             | 8                                 | 9<br>()               |                     |
| 3                                                                         | <ul> <li>VOL (+/-) - To increase/decrease the sound level.</li> <li>FAV - To display favourites menu.</li> <li>INFO - Press once for now/next channel information. <ul> <li>Press twice for information about the current programme.</li> <li>CH (+/-) - To increase or decrease the channel being watched.</li> </ul> </li> <li>SUBTITLE - To switch the dialogue at the bottom of the screen (on/off).</li> <li>TEXT - To enter/exit Text.</li> </ul>                                                                                                  | 4 |                            | FAV                               | + сн                  |                     |
| 4                                                                         | $\begin{array}{l} \label{eq:memory_state} \textbf{MENU} - To display OSD menu.\\ \textbf{BACK} - To go back a previous step.\\ \textbf{EXIT} - To exit all menus.\\ (\blacktriangle   \lor / \triangleleft / \models / OK) - Allows you to navigate the on-screen menus and adjust the system settings to your preference. When there is no menu displayed on the screen, you will be able to adjust the picture/sound settings on the TV, use the ▲ button to change the picture settings and the ▼ button to change the sound settings.\\ \end{array}$ | 5 |                            | *                                 | OK<br>V               | REC REL             |
| 5<br>© 0<br>0<br>0<br>0<br>0<br>0<br>0<br>0<br>0<br>0<br>0<br>0<br>0<br>0 | <ul> <li>If - To restart the current chapter</li> <li>I - To advance forward to the next chapter</li> <li>I - To stop the playback/Eject Disc</li> <li>(To EJECT the disc press/hold the I ▲ button for 4 seconds)</li> <li>- To play in fast rewind mode</li> <li>- To play in fast forward mode</li> <li>I - To play/pause</li> <li>RECORD - Access the USB record function.</li> <li>REC LIST - Opens the list of what has been previously recorded.</li> </ul>                                                                                       |   |                            |                                   |                       |                     |
| $\subseteq$                                                               | )                                                                                                    |   | Buttor<br>bairin<br>contro | ns to us<br>g the re<br>ol to the | e when<br>mote<br>TV. |                     |

\*Netflix is only available on selected models. Please visit www.umc-uk.co.uk/sharpnetflix for more details.

If the remote control does not function with the TV, the remote control may need to be paired with the TV set, please refer to the 'Frequently Asked Questions' pages for more information.

## **TV BUTTONS AND INPUT SOURCE MENU**

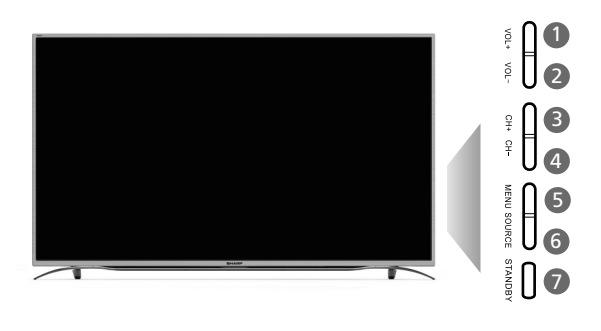

- Volume up and menu right
- 2 Volume down and menu left
- Programme/channel up and menu up
- 4 Programme/channel down and menu down
- 6 Displays menu/OSD
- 6 Displays the 'Input Source' menu
- Standby power On/Off

Note: The shape of the TV buttons may vary by model.

### Choosing Mode Input/Source

Use the source menu to switch between input/connections.

A) Using the buttons on the remote control:

Press [SOURCE] and the source menu will appear.
 Press [<] or [>] to select the input you require.
 Press [OK].

B) Using the buttons on the Television:

 Press [SOURCE].
 Scroll left/right using the VOL+/VOL- buttons to select the input/source you require.
 Press [SOURCE] to change input/source to the one selected.

For further information on input/connections please view 'Connections' pages.

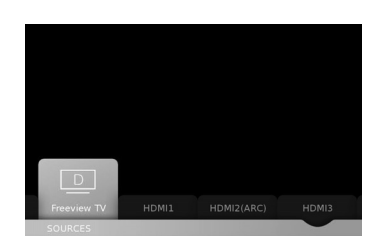

An example of the 'Input Source' menu (will vary by model)

|          | NECT          | IONS                         |   |                                                                                                    |                                                                                    |
|----------|---------------|------------------------------|---|----------------------------------------------------------------------------------------------------|------------------------------------------------------------------------------------|
|          |               |                              |   | Hurt<br>Mart<br>Mart<br>M | -0<br>-0<br>-0<br>-0                                                               |
| ETHERNET |               |                              |   | P G                                                                                                    | Imini SCART     SAT IN     RF IN       Imini SCART     Imini SCART     Imini SCART |
| A        | Ethernet/LAN* | Network connection           | 0 | SAT IN**                                                                                                    | Satellite input                                                                    |
| B        | Digital Audio | Digital Optical Audio Output | 0 | RF in                                                                                                    | RF / TV aerial input                                                               |
| C        | USB 2.0       | 2 x USB port 2.0             | K | HDMI 3***                                                                                                    | HDMI input                                                                         |
| D        | HDMI 1        | HDMI input                   | C | USB 3.0                                                                                                    | USB port 3.0                                                                       |
| 8        | HDMI 2        | HDMI input (ARC)             | M | CI card in                                                                                                    | Common interface module                                                            |
| 6        | YPbPr         | HD input (YPbPr)             | N | SD                                                                                                    | SD card input                                                                      |
| G        | AV IN         | Audio/Video input            | Ο | Earphones                                                                                                    | Earphone input                                                                     |
| 0        | Mini SCART    | Mini SCART input             | _ |                                                                                                    |                                                                                    |

\* The Ethernet/LAN port is used for Freeview HD services and smart functions.

\*\*The Satellite input is for the LC-43CUG8362KS, LC-49CUG8362KS and LC-55CUG8362KS models only.

\*\*\* HDMI 3 (MHL Port) - MHL is a wired solution that allows you to access the media from your phone or tablet onto the big screen in the highest quality.

By connecting an MHL cable (sold separately) from your mobile device and into your TV you can playback all your videos, games and photographs directly onto your TV.

MHL simply mirrors the screen of your mobile device so will work with all applications, whilst connected it will also charge your device too.

## CONNECTIONS

Note: Connecting cables are shown for example only and may not be included. Please check 'What Is Included In The Box' page.

### Connecting to a device with Composite AV/Video output

TV Source should be set to Composite/AV

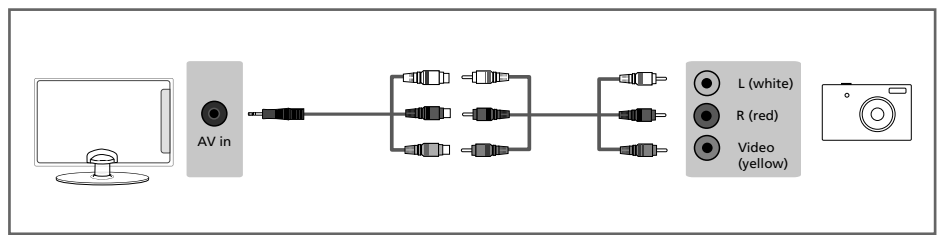

### Connecting to a device with SCART output (with Mini SCART adapter) TV source should be set to SCART

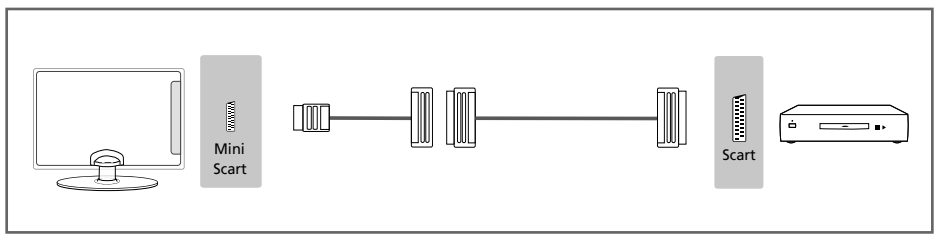

### Connecting to a device with HDMI output

A HDMI cable can output both video and audio and enables you to enjoy digital-quality video and audio with minimal loss of quality.

TV Source should be set to the corresponding HDMI port (HDMI 1, HDMI 2 etc)

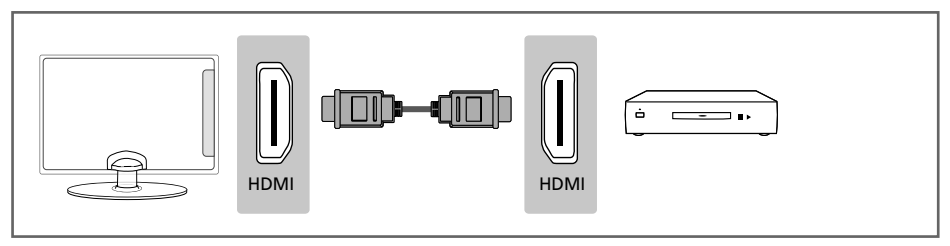

HDMI 3 (MHL Port) - MHL is a wired solution that allows you to access the media from your phone or tablet onto the big screen in the highest quality.

By connecting an MHL cable (sold separately) from your mobile device and into your TV you can playback all your videos, games and photographs directly onto your TV.

MHL simply mirrors the screen of your mobile device so will work with all applications, whilst connected it will also charge your device too.

For the UHD content see enhanced HDMI EDID set up in "TV SETUP MENU".

## CONNECTIONS

### Connecting to a device with Component/YPbPr output

If you are supplied with a cable from the device which has RED, GREEN, BLUE, RED & WHITE connectors you must connect via Component (for picture) and by phono cable (for sound).

TV Source should be set to Component/YPbPr

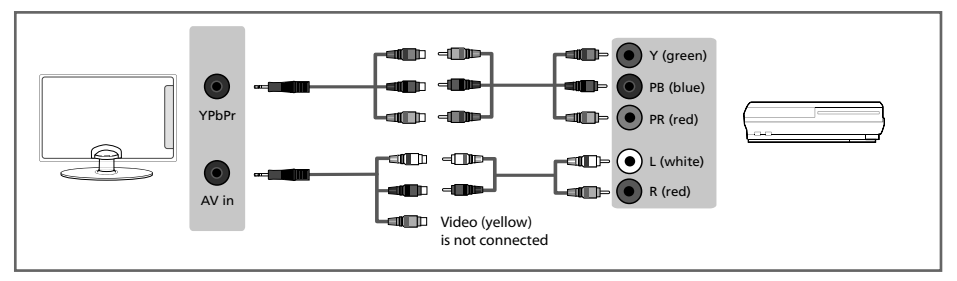

Connecting to an external audio device (Amplifiers, Surround Sound, Sound Bars etc)

When connecting via the TV's 3.5mm Earphone output, this will disable the TV speakers.

There are two options when connecting a device via the 3.5mm Earphone Output and the Digital Optical Audio Output

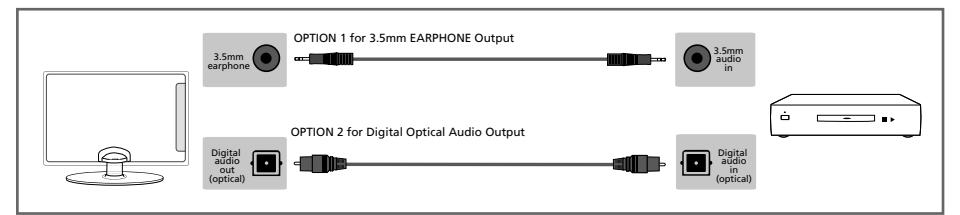

### Connecting an Ethernet/Network cable

The Ethernet/LAN port is used for Freeview HD services and smart functions.

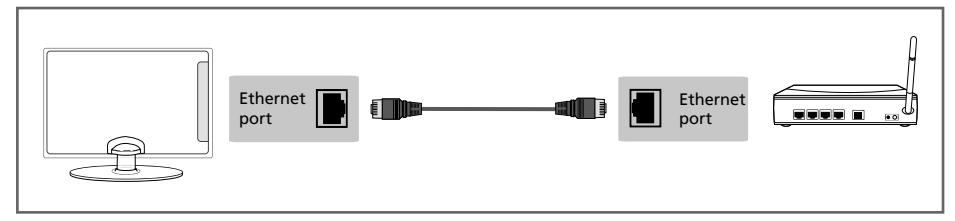

## **CONNECTING THE TV TO THE INTERNET**

When you first power on your new SMART TV there will be an option to follow various on-screen set up instructions. These instructions will enable you to connect to the internet via your home network. You can connect to your home network either wirelessly or with an Ethernet cable.

If you decide not to follow the initial set up instructions and need to connect at a later date please follow these simple steps below:

#### Connecting your TV with a wireless connection

1) Press Menu on the remote control (fig.1).

2) Scroll through the menu, select 'Settings' then enter the 'Network' menu.

3) in the 'Network' menu, example below, scroll down and select 'Wi-fi Config' (fig.2).

4) Within the 'Wi-Fi config' options, highlight and select 'Wi-Fi Auto Search'.

5) The TV will then automatically search for networks.

6) Select the preferred type of network connection then enter the network (a password\* may be required). 7) The TV will then establish a connection.

\*If a padlock is shown next to a WiFi service, this indicates that it is a secured network and will require a password to log in. When entering the WiFi password, we recommend using the "Password Visible" feature. When asked for a network password, using the remote control, scroll down and highlight "Password Visible" and press "OK", the password will then be displayed in full. Network passwords are case sensitive, please ensure the entered text matches the password exactly for a successful connection.

An icon will appear in the top right hand side of the 'Application' menu to confirm the TV is connected to the internet.

#### Connecting your TV with an Ethernet/LAN cable:

1) Plug in your Ethernet cable into the RJ45 (Ethernet) socket located at the rear of the television.

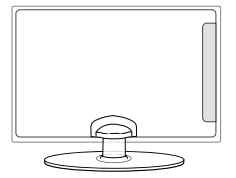

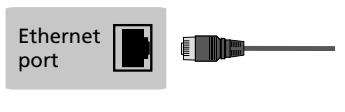

- 2) Press Menu on the remote control. (fig.1)
- 3) Scroll through the menu, select 'Settings' then enter the 'Network' menu.
- 4) In 'Network Configurations', select 'Cable'.(fig.2).
- 5) Set will automatically configure itself.
- 6) Exit the menu by pressing 'EXIT' on the remote control.

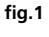

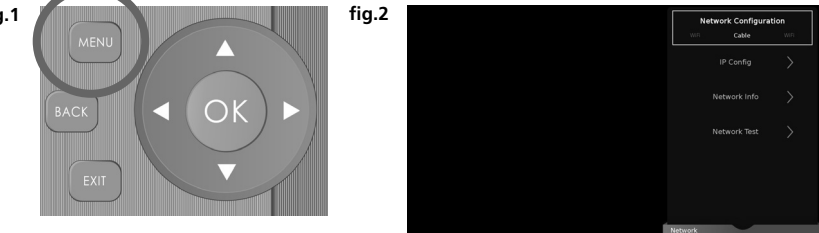

### **PICTURE MENU**

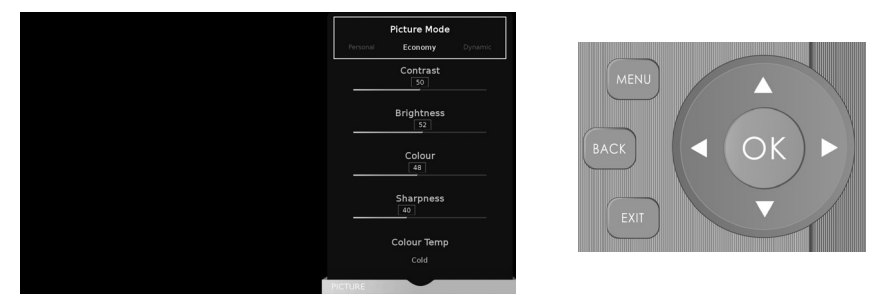

To access this menu, press [MENU] button on the remote control and scroll right. To select a sub menu press [OK]

If you wish to make changes to any of the default settings, use the scroll  $\blacktriangle \lor \lor \lor \blacklozenge$  buttons. To confirm any settings press [OK] button. To exit this menu at anytime, press [EXIT] button.

| Ficture moue | Ficture mode - choose from the following presets.                                    |  |  |  |  |
|--------------|--------------------------------------------------------------------------------------|--|--|--|--|
| Dynamic      | Recommended settings for fast moving pictures                                        |  |  |  |  |
| Standard     | Standard settings                                                                    |  |  |  |  |
| Movie        | Set to be lighter in colour and less bright                                          |  |  |  |  |
| Personal     | Lets you manually alter all the settings                                             |  |  |  |  |
| Economy      | Power saving mode which reduces the energy used by up to 25% (by reducing            |  |  |  |  |
|              | the power to the LED/LCD panel). In Economy mode, the TV will switch itself to       |  |  |  |  |
|              | Standby mode after 3-5 hours in the event that the TV buttons or remote control      |  |  |  |  |
|              | buttons are not pressed (change the picture mode to another setting to de-activation |  |  |  |  |
|              | this function)                                                                       |  |  |  |  |
| Game         | Recommended settings for gaming. The TV will turn off all picture post processing    |  |  |  |  |
|              | functions to achieve minimal delay.                                                  |  |  |  |  |
| PC           | Recommended settings for reading text when the TV is used as a PC/laptop monitor.    |  |  |  |  |
|              |                                                                                      |  |  |  |  |

Picture Mode - Choose from the following presets:

You can make the following adjustments in Personal mode:

Contrast - Switch the balance between black and white.

Brightness - Increase or decrease the brightness of the picture.

Colour - Increases the colour from black and white.

Tint - Lets you increase or decrease the level of tint within the picture

(only available for NTSC source signal).

Sharpness - Increase or decrease the sharpness of the picture.

Backlight - Adjust the screen's brightness by increasing/decreasing the panel's backlighting.

Colour Temperature - Choose from the following presets:

| Normal | Default settings                  |
|--------|-----------------------------------|
| Warm   | Increases red within the picture  |
| Cold   | Increases blue within the picture |

## **PICTURE MENU**

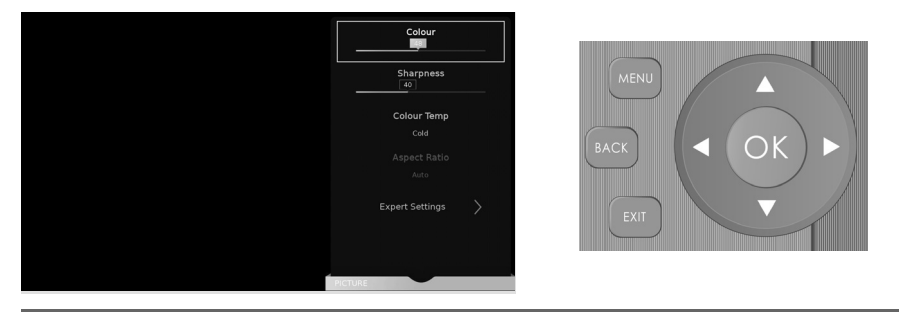

Aspect Ratio - Within the UK the picture format varies depending on the channel/broadcast. There are a number of different options to best meet your needs. Choose from the following settings:

Auto

Automatically displays the best picture format so the picture is in the correct position, black lines maybe viewable at the top/bottom and/or sides.

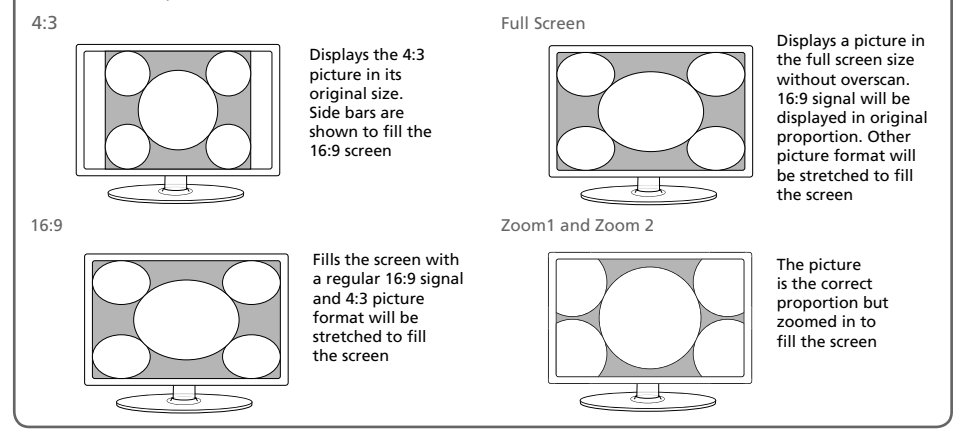

Gamma - Adjust the tones between the bright and dark parts of the picture. Choose between low, middle and high.

Red - Adjust red tone of the picture

Green - Adjust green tone of the picture

Blue - Adjust blue tone of the picture

Noise Reduction - Allows you to switch noise reduction ON or OFF. Choose between low, middle, high and Off.

Active Contrast - Automatically optimises the 'backlight' and 'contrast' of the picture according to the brightness of the screen.

Motion Enhancement - This function makes the picture smoother when watching a TV programme with fast moving images. Recommended setting when watching sports.

## SOUND MENU

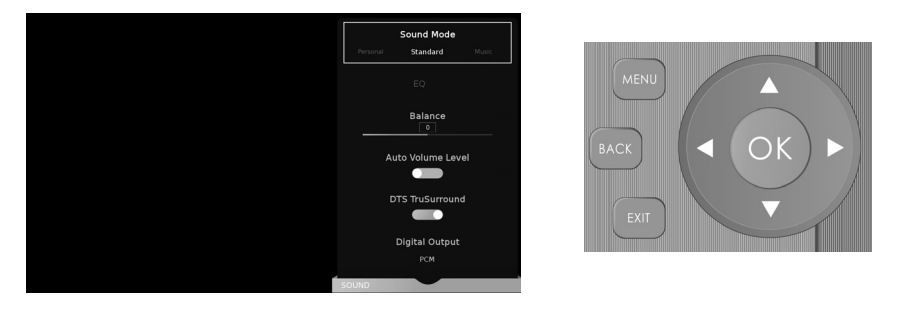

#### Sound Mode - Choose from the following presets

| Standard | Default settings                                                                                          |
|----------|----------------------------------------------------------------------------------------------------|
| Music    | Emphasises music over voices                                                                              |
| Movie    | Provides live and full sound for movies                                                                   |
| Sports   | Emphasises sound for sports                                                                               |
| Personal | Selects your personal sound settings. Any adjustments made automatically sets the sound mode to Personal. |

EQ - Adjust the audio level of separate frequencies via the band equaliser. Equaliser settings can only be adjusted when the sound mode 'Personal' is selected.

HP - When headphones are connected, you can use the HP (Headphone) menu to choose from the following options:

| Switch    | Choose 'HP' to play the audio through the connected headphones only. Choose        |
|-----------|------------------------------------------------------------------------------------|
|           | 'HP+TV' if you want the audio to play through both the headphones and TV speakers. |
| HP Volume | Adjust the volume Headphone's audio.                                               |

Balance - To switch the sound between the left and right speakers.

Auto Volume Level (AVL) - When 'on' is selected, the volume will attempt to stay at a constant level regardless of TV programme and advertisements.

DTS Studio Sound - Creates an immersive, feature-rich surround sound experience from two speakers, complete with rich bass, high frequency detail and clear dialog. Choose to have this function set to ON or OFF.

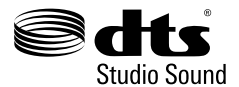

For DTS patents, see http://patents.dts.com. Manufactured under license from DTS Licensing Limited. DTS, the Symbol, & DTS and the Symbol together are registered trademarks. DTS Studio Sound is a trademark of DTS, Inc. © DTS, Inc. All Rights Reserved.

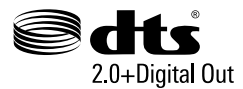

For DTS patents, see http://patents.dts.com. Manufactured under license from DTS Licensing Limited. DTS, the Symbol, & DTS and the Symbol together are registered trademarks. DTS 2.0+Digital Out is a trademark of DTS, Inc. © DTS, Inc. All Rights Reserved.

## SOUND MENU

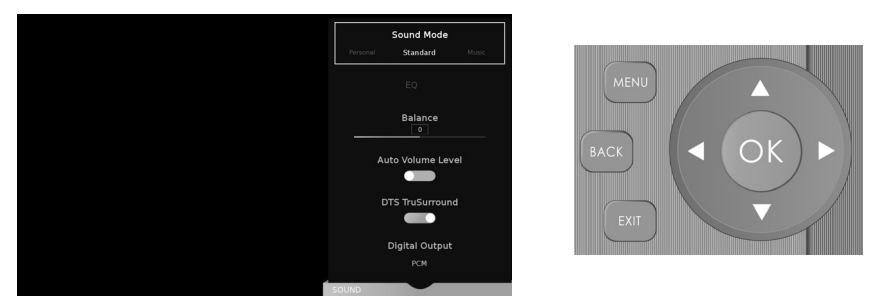

To access this menu, press [MENU] button on the remote control and scroll right. To select a sub menu press [OK]

If you wish to make changes to any of the default settings, use the scroll  $A \lor \lor \blacktriangleleft$  buttons. To confirm any settings press [OK] button. To exit this menu at anytime, press [EXIT] button.

Digital Output - This is the digital optical audio output. Choose from the following options:

| Off  | To turn off Digital Output                                                               |
|------|------------------------------------------------------------------------------------------|
| Auto | Selects the best settings automatically                                                  |
| РСМ  | Select this option if you are connecting to a Stereo Hi-fi via optical cable (Pulse-code |
|      | modulation (PCM) is a digital representation of an analogue signal)                      |

Audio Description - This allows the user to switch Audio Description ON or OFF. (Audio Description is a service available on certain programmes. It provides a description of what is happening during the selected programme for a person who is visually impaired).

AD Volume - This allows the user to increase and decrease the AD (Audio Description) volume level.

Audio Track - This allows the user to change the audio language.

Audio Delay - Enables the user to adjust setting to sync picture and audio.

SPDIF Delay - Enables the user to adjust sound setting to sync picture and audio for external speakers connected via digital audio output.

### **CHANNEL MENU**

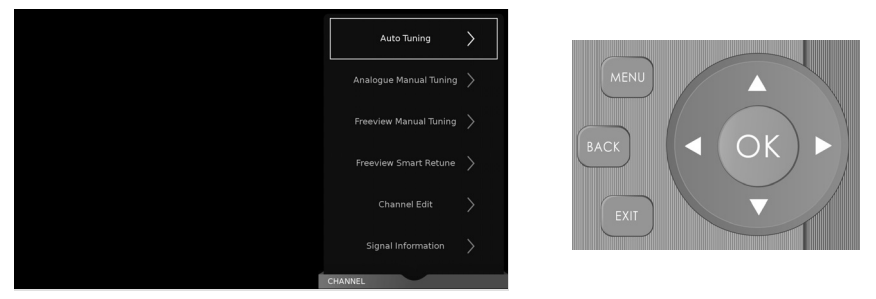

This menu is part of the 'Settings' menu, To access the 'Settings' menu, press the [MENU] button on the remote control, scroll right and select 'Settings' by pressing [OK].

If you wish to make changes to any of the default settings, use the scroll  $A \lor \lor \blacktriangleleft$  buttons. To confirm any settings press [OK] button. To exit this menu at anytime, press [EXIT] button.

Auto Tuning - Allows you to retune the television for all digital channels, digital radio stations and analogue devices.

Analogue Manual Tuning - Allows you to manually tune your analogue signal.

Freeview/Saorview Manual Tuning\* - Allows you to manually tune your digital signal.

Freeview SMART Retune - This feature allows you to scan for Freeview channels. When new channels are

found they are automatically added to your channel list without removing any channels or affecting your favourites list.

45 Film4+1 000 101 BBC ONE HD 000 102 BBC TWO HD 000 103 ITV HD 000 104 Channel 4 HD 000 105 BBC THREE HD 000 123 CBBC HD 000 123 CBBC HD 000 Favorite Delete Move Skip Channel Edit

Channel Edit - Allows you to delete, move, skip and select favourite channels.

Important: To receive Freeview/Saorview channels, in particular HD channels, you will need a Digital TV aerial and be in a good Freeview/Saorview coverage area. You can check the coverage for your area at www.freeview.co.uk or www.saorview.ie

Please note that any Freeview HD channels found during tuning will be placed in channel positions above 100. For example, 101 (BBC1 HD) 102 (BBC2 HD) etc.

\*Freeview channels are only available in the UK, Saorview channels are only available in the ROI.

Signal Information - Allows you to view signal frequency, signal quality and signal strength.

CI Information - Pay per view services require a "smartcard" to be inserted into the TV. If you subscribe to a pay per view service the provider will issue you with a 'CAM' and a "smartcard". The CAM can then be inserted into the COMMON INTERFACE PORT (CI Card In).

Schedule List - Lists your programme reminders.

Software Update (OAD) - Switch on/off OAD (over air download) software updates.

OAD Scan - Scan for (over air download) software updates.

Tip: If you do not press any buttons for 30 seconds, the menu will automatically exit. You can change the length of time before the menu exits automatically - see 'OSD Timer' in the Time Menu

### **NETWORK MENU**

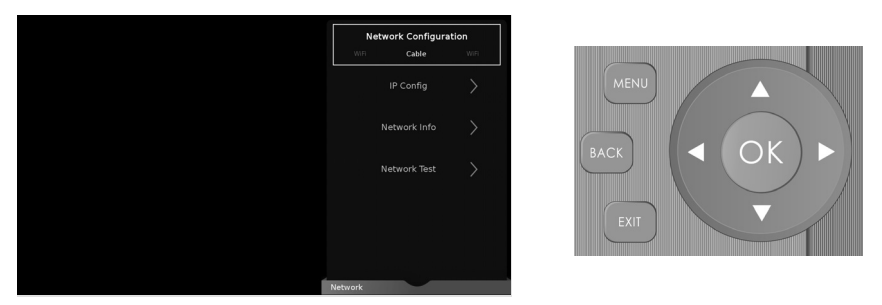

This menu is part of the 'Settings' menu, To access the 'Settings' menu, press the [MENU] button on the remote control, scroll right and select 'Settings' by pressing [OK].

If you wish to make changes to any of the default settings, use the scroll  $A \lor \lor \blacktriangleleft$  buttons. To confirm any settings press [OK] button. To exit this menu at anytime, press [EXIT] button.

The Network connection enables you to update the TV software and a number of Smart TV functions.

For the network configuration to work the TV will need to be connected to your home network via an ethernet cable, with these requirements in place the TV will connect to the network automatically.

Network Configuration - Allows you to select either Cable or Wifi connection.

IP Config - Allows you to access LAN network connection settings. Choose from the following options:

| Auto   | Will automatically connect the TV to your home network(this is the default setting |
|--------|------------------------------------------------------------------------------------|
|        | and is highly recommended)                                                         |
| Manual | Allows you to manually change the IP, Netmask, Gateway and DNS information.        |

WIFI Config - If WIFI is selected during first time installation process.

| Wi-Fi Configuratrion | Wireless network connection settings                                           |
|----------------------|--------------------------------------------------------------------------------|
| Wi-Fi Auto Search    | Automatically searches for available wireless networks. Select the desired     |
|                      | Wi-Fi network and then enter the network password (if network is password      |
|                      | protected). Once the password is accepted, you will not be asked for it again. |

Network Info - Allows you to view Information about network settings.

Network Test - Allows you to test the network connection.

Wifi Status - Allows you to view information regarding the Wifi/Network connection.

### TIME MENU

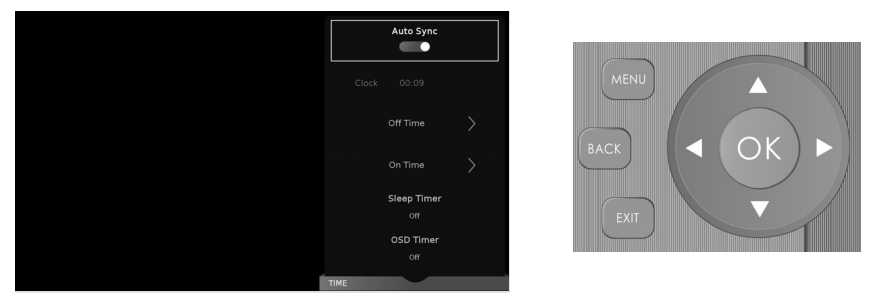

This menu is part of the 'Settings' menu, To access the 'Settings' menu, press the [MENU] button on the remote control, scroll right and select 'Settings' by pressing [OK].

If you wish to make changes to any of the default settings, use the scroll  $\blacktriangle \lor \lor \dashv$  buttons. To confirm any settings press [OK] button. To exit this menu at anytime, press [EXIT] button.

Auto Sync - Automatically sets the time and date on the TV set. Requires the TV to be tuned in with a digital signal and/or an internet connection. Turn "Auto Sync" off to manually adjust the time and date settings. If "Auto Sync" is set to off with the time and date manually adjusted, this information will be reset when the power to the TV is disconnected.

Clock - Shows the date and time. Can be adjusted when "Auto Sync" is set to off.

Off Time - Allows you to set a specific time for your TV to turn off.

On Time - Allows you to set a specific time for your TV to turn on, the channel it will then display, the source it will be on and also the volume. This function can then be toggled to repeat every day or a certain day.

Sleep Timer - Lets you set the sleep timer so the television automatically switches off after a set amount of time. Off -> 10min -> 20min -> 30min -> 60min -> 90min -> 120min -> 180min -> 240min.

OSD Timer - Lets you adjust the amount of time the On Screen Menu stays on the screen

before disappearing. Off -> 5secs -> 15secs -> 30secs -> 60secs.

Auto standby - Set 'Auto Standby' to OFF, 3 hours, 4 hours or 5 hours.

Time Zone - Change your current time zone.

## LOCK MENU

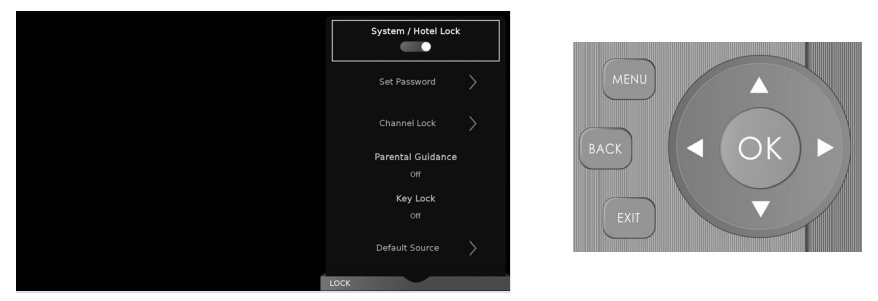

This menu is part of the 'Settings' menu, To access the 'Settings' menu, press the [MENU] button on the remote control, scroll right and select 'Settings' by pressing [OK].

If you wish to make changes to any of the default settings, use the scroll  $A \lor \lor \blacktriangleleft$  buttons. To confirm any settings press [OK] button. To exit this menu at anytime, press [EXIT] button.

System/Hotel Lock - Allows you to lock or unlock the menu. You will be asked to enter a 4 digit password

Use the  $\blacktriangleleft$  button to quit the password input or use the  $\blacktriangleright$  button to clear. Default password is 0000.

Change Password - Allows you to change the password.

Channel Lock - Allows you to lock certain channels manually.

Parental Guidance - Allows you to set the rating to block certain content based on age information

Default Source - Allows the user to set the default source. The default source is the source the TV starts on when first switched on.

Default Channel - Allows the user to set a channel as the default channel on the Digital source. The default channel is the channel the TV starts on when first switched on.

Max Volume - Allows you to adjust and set the maximum volume.

Source Lock - Allows you to lock the source menu.

### **SETUP MENU**

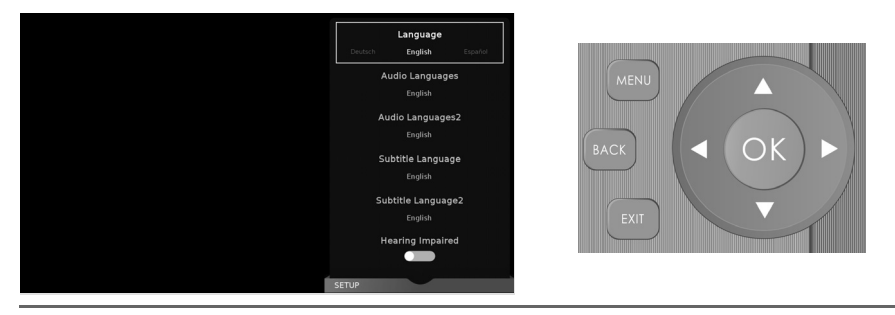

Language - Allows you to change the language of the menu.

Audio Language - Select your preferred primary audio language.

Audio Language 2 - Select your preferred secondary audio language.

Subtitle Language - Select your preferred primary subtitle language.

Subtitle Language 2 - Select your preferred secondary subtitle language.

Hearing Impaired - This allows the user to turn on the Hearing Impaired function, this produces subtitles on the screen which provide a description of what is happening during the selected program.

Blue Screen - Changes the background when there is no input between clear and a blue background (only available on some sources).

First Time Installation - Allows you to access the First Time Installation menu and retune the TV set. Software Update (USB) - Allows you to update your TV with the newest software using a USB memory stick. Software and instructions are available on our website.

Software Update (NET) - Allows you to update your TV with the newest software via your internet Reset TV - This resets the menus to factory settings and clears all the TV channels from the television. HDMI CEC (Consumer Electronic Control) - Allows HDMI devices to control each other and allows the user to operate multiple devices with one remote control (only available with compatible devices). HDMI EDID - Transmits the TV set's capabilities (sound, resolution, etc.) directly to the devices connected via HDMI. This setting allows you to change the selected HDMI input to HDMI or HDMI2.0 mode.

- Standard Recommended if the TV is connected to a device with a HDMI 1.4 output or lower, for example Full HD Blu-Ray player, DVD player or gaming console.
- Enhancement Recommended if the TV is connected to a device with a HDMI 2.0 output, for example 4K Blu-ray player or modern PC.

Bluetooth - Allows you to pair your TV with a compatible Bluetooth audio device (for example: headphones, soundbars, etc.) Once in the Bluetooth menu you can turn Bluetooth ON/OFF and/or select Device list to search for compatible Bluetooth devices.

LED Status - LED Status - Allows the user to switch the LED power indicator light ON or OFF when the TV is being operated. (When this option is set to OFF the LED power indicator light will flash when the remote control is used and will flash red during the normal start up process).

Standby Scan - When the TV is put into standby mode a standby scan will be performed, during this process the TV will scan for new channel information and automatically update the channel list if any changes are found, both the visual and audio functions will be off, once the scan is complete the TV will stay in standby mode.

Version Info - Allows you to view the version/information of the software installed on the TV set.

### **MORE APPS MENU**

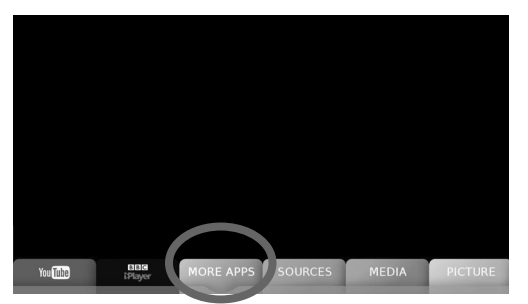

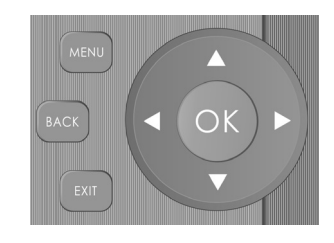

To access this menu, press [MENU] button on the remote control and scroll right. To select a sub menu press [OK].

If you wish to make changes to any of the default settings, use the scroll  $\blacktriangle = 0$  buttons. To confirm any settings press [OK] button. To exit this menu at anytime, press the 'MENU', 'EXIT' or 'BACK' button on the remote control.

As well as the BBC iPlayer and YouTube apps included in the main menu, the More Apps menu, located

at the bottom of the screen, allows you to access more the TV set's "SMART" features such as Facebook, Twitter, BBC Sport etc.

Aquos Net+

| AQUOS NET+ |       | SPORT | Weather | Facebook | Twitter | Browser |
|------------|-------|-------|---------|----------|---------|---------|
| MORE APPS  | 11111 |       |         |          |         |         |

Aquos Net+ is a portal to a variety of apps and multimedia which the TV acesses via the internet. To enter Aquos Net+ you will be prompted to enter a language and accept terms and conditons. once the relevant information has been entered you will be able to use a range of features such as MUZU.TV, Viewster and Dailymotion.

Content is updated and managed from a central source, so look out for new features and updates.

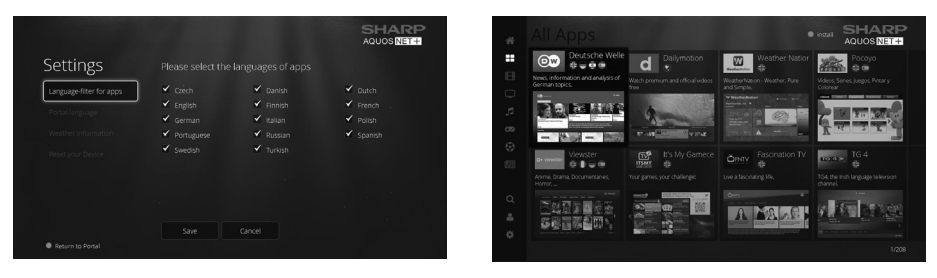

**Note**: If you wish to reset the settings for AQUOS NET+ Smart Portal back to the default settings, you will need to access the AQUOS NET+ Smart Portal and enter the settings menu. In the settings menu scroll down and select 'reset your device', you will then be asked 'Yes' or 'No' to confirm your decision, highlight 'Yes' and press 'OK' on the remote control to complete the reset process.

## **MORE APPS MENU**

### Applications

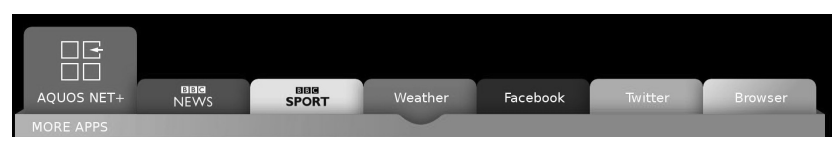

BBC News - Access the BBC News app for up-to-the-minute and breaking news reports.

BBC Sport - The BBC Sport app offers the latest sports news, live action, scores and highlights. Twitter - Online social networking service that enables users to send and read short 140-character messages called "tweets".

Weather - keep track of the weather by using the weather forecasting app, AccuWeather. Facebook - The popular social networking website that allows registered users to create profiles, upload photos and videos.

Web Browser - Application for accessing websites via the internet. Use the following buttons for navigation in the browser:

| CH+           | Scroll page up,            |
|---------------|----------------------------|
| CH-           | Scroll page down,          |
| Red Button    | Show/hide browser menu bar |
| Yellow Button | Zoom in                    |
| Blue Button   | Zoom out                   |

Note: The BBC iPlayer and YouTube apps are included within the main menu for quicker access, they are not included in the "More Apps" menu.

## **MEDIA MENU**

Miracast (Screen mirroring)

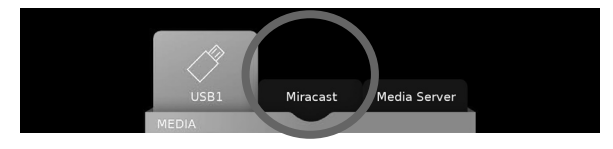

The Miracast (screen mirroring) feature allows you to connect to a compatible external device such as a laptop, tablet and/or smart phone. Once connected, your device will mirror all its content on to the TV, this allows you to view photos, emails and This allows almost unlimited applications including many video on demand and subscription based services, for example Blinkbox, Netfl ix and Amazon, to be played on your smartphone or tablet and at the same time wirelessly 'streamed' and viewed on the TV.

Many Android and Windows devices include 'Screen Mirroring' as standard. Apple devices do not currently allow it, however, it is possible to 'mirror' from your Apple smart phone or IPad etc. when used with an Apple TV box (available separately).

Some newer / higher spec smartphones, tablets, laptops & computers may include Intel's technology, called WiDi (Wireless Display), WiDi allows you to wirelessly 'mirror' content from your WiDi equipped device directly on to the TV's screen.

**Note:** If your smartphone or tablet does not include 'Mirroring', it may be possible to connect a suitable cable from your device directly into the HDMI 3 input (MHL Port) at the rear of the TV, for example, if your device supports video output and has a Micro USB socket, you can purchase a Micro USB to HDMI cable from your retailer. The HDMI 3 input (MHL Port) will also charge your device too. For more detail see the "Connections" pages.

## **MEDIA MENU**

USB mode and media server

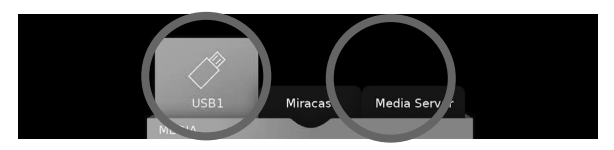

The USB media and the media server offer the playback of various different types of content that is either saved on your USB memory stick or external media server. (USB mode allows you to view/playback files from an external USB device and Media Server connects to your home network and can view/playback files from your laptop, PC, tablets and smart phones).

When accessing the USB media or media server features the below menu screen will appear. The content will be divided into Photo, Music, Movie and All.

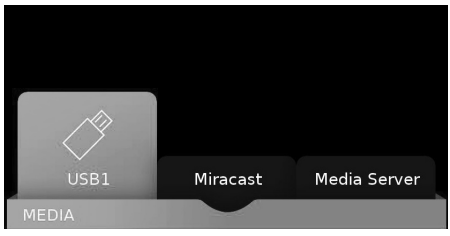

1) You can navigate through the menus using the scroll  $\blacktriangle \lor \lor \lor \lor$  buttons on the remote control, to confirm the item you wish to play/view press the [OK] button.

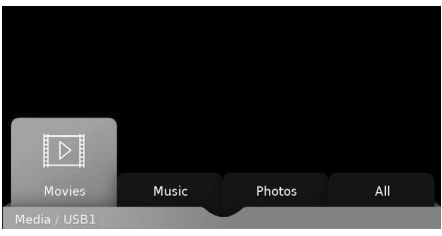

2) USB mode - Select the USB drive (If your drive only has 1 partition you will only see 1 item) Media server - Select the external device that you would like to access.

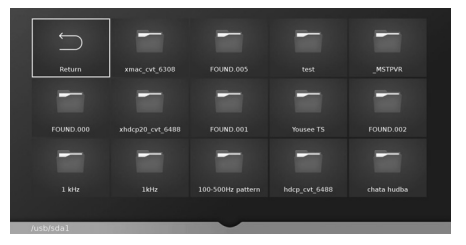

3) You can now access the item. Press OK to view.

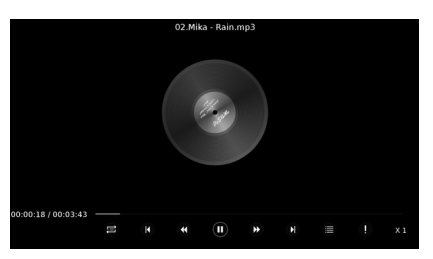

4) Whilst viewing your media, you can control the item by using the remote control buttons (below) or by pressing (Info) to access the on-screen playback menu, you can now make your selection by using the  $\blacktriangle \lor \checkmark \checkmark$  and (OK) buttons on the remote control.

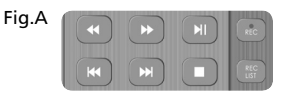

Tip: If you experience a playback issue, please ensure the files being used are the correct format (example - the picture plays but no sound) See technical specification page for compatible file types

Note: USB extension cables are not recommended as they can cause a reduction in picture/audio quality and stoppages during play back of USB content.

## 7 DAY TV GUIDE

TV Guide is available in Saorview/Freeview TV mode. It provides information about forthcoming programmes (where supported by the Saorview/Freeview channel). You can view the start and end time of all programmes and on all channels for the next 7 days and set reminders.

1) Press [TV GUIDE] on the remote control, the following 7 Day TV Guide will appear.

| 45   | Film4+1      |                  |              |                 |           |         |             | Free        | eview    |  |
|------|--------------|------------------|--------------|-----------------|-----------|---------|-------------|-------------|----------|--|
|      |              | Now              | 9:30PM       | 10:00PM         | 10:30P    | M       | 11:00PM     | 11:30       | РМ       |  |
| 45   | Film4+1      | Step             | Up 3         |                 |           | Sere    | nity        |             |          |  |
| 101  | BBC ONE HD   | Crime            | watch        | BBC News        | This Is C | Cri     | Waterloo    | Road        | Th       |  |
| 102  | BBC TWO HD   | A Cook Abroad:   | Rick Stein's | Let's Play Dar. | N         | lewsnig | ht Si       | uffragettes | Forev    |  |
| 103  | ITV HD       | Arthur &         | George       | ITV News at Te  | en &      | The Jo  | nathan Ross | Show        | A Gre    |  |
| 104  | Channel 4 HD | NHS: £2 Billion  | n a Week &   | Му Ва           | ggy Body  |         | 24 Ho       | ours in A&E |          |  |
| 105  | BBC THREE    | New: Waterlo     | Uncle        | Cuckoo          | EastEn    | ders    | Family Guy  | Family      | Amer     |  |
| 123  | CBBC HD      | This is CBBC HD! |              |                 |           |         |             |             |          |  |
| ~    |              |                  |              |                 | ecorder   | Remir   | nd Prev     | Day         | Next Day |  |
| PROC | GRAMME GUID  | DE               |              |                 |           |         |             |             |          |  |

2) Navigate through the menu using  $\blacktriangle \nabla \triangleright \blacktriangleleft$ .

You can now:

Record a programme by pressing RED (USB device must be connected) Set a reminder by pressing GREEN View a previous day by pressing YELLOW View the next day by pressing BLUE

3) Press [EXIT] to exit the 7 day TV Guide

#### **Channel List**

To view the channel list, please ensure that the TV is set to either the analogue or digital source and no menus or TV notifications are displayed.

| ALL                     |     |
|-------------------------|-----|
| 45 Film4+1              | DTV |
| 101 BBC ONE HD          | DTV |
| 102 BBC TWO HD          | DTV |
| 103 ITV HD              | DTV |
| 104 Channel 4 HD        | DTV |
| 105 BBC THREE HD        | DTV |
| 123 CBBC HD             | DTV |
|                         |     |
|                         |     |
|                         |     |
| ③ Move ··· Page Up/Down |     |
| Filter 1/1              |     |
| Channel List            |     |

1) Press [OK] on the remote control and the channel list menu will appear.

2) Press LEFT / RIGHT arrow to filter desired channel types (Digital TV, HD channels, Radio, Data, All).

3) Scroll through the channel list by using  $\blacktriangle \nabla$  buttons then press [OK] to view the channel that is currently highlighted.

4) Press [EXIT] to exit the channel list.

### **USB RECORD - FREEVIEW/SOARVIEW MODE**

USB RECORD - FREEVIEW/SAORVIEW MODE

Built into this television is a USB record facility. This function is available in Freeview/Soarview mode when used in conjunction with a compatible USB memory stick or USB hard drive. The benefits of this are as follows:

- Pause live TV and then playback, fast forward and rewind (up to live TV)
- One button record, if you decide you want to record the current programme
- Easy programmable recording from the 7 day TV Guide

Due to the nature of the product, it is necessary to use a high speed USB memory stick (as the TV reads from and writes to the memory stick at the same time, some memory sticks may not be suitable).

You can purchase high speed memory sticks from some computer stores, alternatively, we have a selection of tested and compatible memory sticks available to purchase directly from the helpline/web site.

Recommended Minimum Specification - USB Memory Stick

| Read Speed  | 20 Mb/s (MegaBit Per Second) |
|-------------|------------------------------|
| Write Speed | 6 Mb/s (MegaBit Per Second)  |

If you wish to use a USB portable hard drive larger than 32GB, please refer to the FAQ section at the rear of this user guide.

### Pause Live TV (Time Shift)

Pausing Live TV is very simple.

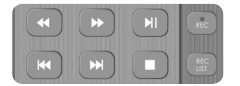

(H) - Press the play/pause button and the television will pause and the live content will be recorded. To resume watching press play/pause again.

• Press fast forward to go forward in a recording (i.e. to skip adverts).

(4) - Press fast rewind to go back in a recording (i.e. if you fast forwarded too far).

Tip: When you switch the TV to standby or change channel the Time Shift memory is wiped. To restart time shift you must press play/pause button.

#### One Button Record

At any point in time you may decide to record the current programme that you are watching. To do this you need to press the red button highlighted below.

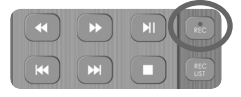

### Playback files from Record list

To playback recorded files you will be required to have the TV set to the Freeview/Saorview source mode. Once set to the correct source, access the recorded list by pressing the REC LIST (Recorded List) button on the remote control, the recorded list should now appear on the screen, press OK on the chosen file to start.

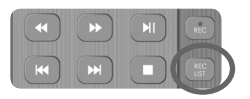

Tip: This television contains one TV tuner, therefore it can only record the channel you are watching or record one channel while the television is in standby mode.

Note: USB record function is only available in Digital/Freeview TV mode. Due to copyright laws and illegal copying/recording it is not possible to record to/from any other input/output source.

## **FREQUENTLY ASKED QUESTIONS**

|                     | · · · · · · · · · · · · · · · · · · ·                                                                                                |                                                                                                    |
|---------------------|----------------------------------------------------------------------------------------------------|----------------------------------------------------------------------------------------------------|
| General             | l would like to have louder<br>sound by connecting additional<br>speakers. For TV models with<br>digital optical audio output.       | <ol> <li>Use the 3.5mm headphone output and a 3.5mm to phono cable (available<br/>separately) to connect to an amplifier/surround sound system. Please note this<br/>will deactivate the TV's built in speakers.</li> <li>Connect a digital optical audio cable from the TV's digital optical audio output<br/>to your amplifier/surround systems digital optical audio input.</li> </ol>                                                                                                    |
| General             | Why are some options in the menu<br>unavailable and greyed out.                                                                      | Some options are only available in certain sources, i.e. HDMI. They are<br>unavailable in the other sources where they have no affect.                                                                                                    |
| General             | Can I stop my TV automatically<br>turning off after 4hrs?                                                                            | Yes, in the 'Time' menu settings, scroll down to Auto standby and select OFF.                                                                                                    |
| TV                  | I have tuned in Digital TV but I<br>am not receiving any or all of the<br>channels and/or the channels I<br>receive are breaking up. | <ol> <li>Check you are in an area that can receive Freeview/Saorview, visit www.freeview.co.uk or<br/>www.saorview.ie</li> <li>Check you are using an aerial that is able to receive a good digital signal. In most cases,<br/>you will need an outdoor digital hi-gain/wideband aerial. In areas that have excellent<br/>digital coverage, you may be able to use a loft type aerial but it is highly likely that you will<br/>also need to connect a booster between the back of the TV and the TV aerial wall socket.<br/>Unfortunately, to receive a good enough digital signal, it is not possible to use a portable/<br/>indoor type aerial.</li> </ol> |
| τν                  | I have re-tuned my television but<br>when I switch it off it is not storing<br>the channels.                                         | If the TV does not save the channels when you power it off, it's likely the channel database<br>has become corrupt.<br>1) Turn off the TV.<br>2) Remove the RF/Aerial cable from the rear of the TV and then turn the TV back on again.<br>3) Using the remote control, press Menu followed by 8-8-8-8 to enter the initial setup/first<br>time installation menu.<br>4) Press OK (let the TV run the full tuning process).<br>5) Once completed, turn off the TV, reconnect the RF/Aerial cable then turn the TV back on<br>again.<br>6) Repeat steps 3 & 4.                                                                                                 |
| VCR/DVD<br>Recorder | I have connected the TV to my VCR<br>or DVD Recorder via SCART but it is<br>not recording.                                           | In addition to connecting via SCART, you should connect the aerial cable from the wall<br>socket to your VCR/DVD Recorder and another aerial cable from the VCR/DVD Recorder to<br>the TV.                                                                                                    |
| Game Consoles       | I have connected my Playstation/<br>Xbox to the TV via HDMI, but I am<br>not receiving any pictures or sound<br>on my TV             | <ol> <li>Ensure the TVs' source is set to HDMI.</li> <li>Check your settings on your Playstation/Xbox are as per the Playstation/Xbox<br/>instruction manual.</li> </ol>                                                                                                    |
| Game Consoles       | I have connected my Playstation/<br>Xbox to the TV via Component<br>cables (red, green & blue) but I am<br>not receiving any sound.  | Component cables only provide HD pictures. For the sound you will need to connect the red & white audio cables on the Playstation/Xbox to the red & white phono inputs (or mini AV input where fitted) on the rear of the TV. Please refer to the 'Connections' pages.                                                                                                    |
| System Lock         | I have changed the password<br>on the television and now<br>forgotten it.                                                            | There is a master password of 4711, to gain access to the TV menu and reset the normal password.                                                                                                    |
| USB Mode            | I have inserted a USB Memory Key, but the TV does not recognise it.                                                                  | Ensure the USB Memory Key is formatted to type FAT32.                                                                                                    |
| USB Mode            | Using a USB portable hard drive /<br>larger than 32GB.                                                                               | If you wish to use a portable hard drive larger than 32GB, please note that it must be<br>formatted to the FAT32 file system in order to operate on this TV. Windows XP/Vista<br>computers are only capable of formatting up to 32GB, therefore, you will need a software<br>programme/utility to format larger hard drives.<br>Please refer to the website, www.umc-uk.co.uk, for more information.                                                                                                    |
| USB Record          | I cannot change the channel, access the menu or use the red button.                                                                  | During time shift you cannot change the channel, access the menu or use the red button.                                                                                                    |
| USB Record          | When using the USB to record the<br>picture'breaks up' or experience<br>loss of sound.                                               | Check the USB memory stick meets the minimum read speed requirements. Standard definition channels require a read speed of 20 MB/s (Mega Byte per second) and a write Speed of 6 MB/s (Mega Byte per second) HD channels require the read speed of 80 MB/s (Mega Byte per second) and a write speed of 40 MB/s (Mega Byte per second). USB 3.0 sticks should normally ne used where possible.                                                                                                    |

## **FREQUENTLY ASKED QUESTIONS**

| Freeview HD                   | l cannot access all Freeview channels.                                                              | Some data channels for Freeview can only be obtained when the TV's ethernet port is<br>connected to your router.                                                                                                    |
|-------------------------------|----------------------------------------------------------------------------------------------------|----------------------------------------------------------------------------------------------------|
| Freeview HD                   | l cannot find the Freeview HD channels.                                                             | Freeview HD channels found during tuning will be placed in channel positions above 100.<br>For example, 101 (BBC1 HD), 102 (BBC2 HD) etc.                                                                                                    |
| Smart                         | I cannot access Smart apps on my<br>Sharp Smart TV.                                                 | Check your TV is connected to the internet and there is suitable signal strength.<br>You can carry out a Network Test as follows:<br>1) Press Menu on the remote control.<br>2) Select: Network' Menu then 'Network Test'.<br>3) This will show the status of the internet connection.<br>If you have no internet connection you must re-connect your TV as follows:<br>1) Press Menu on the remote control.<br>2) Select: Network' Menu then 'Wi-fi config'.<br>3) Then 'Wifi Auto Search'.<br>4) The TV will then automatically search for Networks.<br>5) Select the desired network then enter the Network password.<br>6) The TV will then connect.<br>Note: An icon will appear in the top right hand side of the Application page to show you if the TV is connected to the internet. |
| Smart                         | l cannot access content through the<br>Media Server settings                                        | Check your TV is connected to your local network and there is suitable signal strength.<br>Check the server devices you are trying to connect with are also on the Network and are set<br>to share content.                                                                                                    |
| Smart                         | I cannot access content through the<br>Wireless Connection settings                                 | Ensure the device you are trying to mirror onto the TV is correctly paired with the TV.<br>Check the settings on the device, move your device closer to the TV set, check the user<br>guide of the device to ensure it is compatible with this function.                                                                                                    |
| Smart                         | While using Media Server, access is not possible or connection is slow                              | If the folder you are attempting to view contains a large amount of files, it may take a little while to load, this is normal, content may be blocked on the host PC. Reconfigure the host PC to allow external access.<br>Note: Host may not be connected to your network.                                                                                                    |
| Smart                         | l cannot access Facebook or Twitter                                                                 | Ensure that you have an active account and that your network is not blocking access to these sites.                                                                                                    |
| Smart                         | The YouTube app does not work and/or is erratic                                                     | Ensure that your network is not blocking access to YouTube and the speed of your internet connection is fast enough for viewing YouTube content.                                                                                                    |
| Pairing the<br>remote control | Remote control does not work<br>with the TV set when first time<br>installation is on the TV screen | During first time installation press and hold the YELLOW and BLUE buttons on the remote<br>control for a few seconds. The power light will blink 5 times to confirm the TV and remote<br>control are paired.                                                                                                    |
| Pairing the remote control    | Remote control does not power on the TV set                                                         | Switch the TV on using the standby button on the TV set (not the remote control), once switched on, press the standby button on the TV set once, this will prompt the 'pairing menu' to appear, scroll through and highlight 'Pair your remote' by pressing the <b>CH</b> +/ <b>CH</b> -TV button (scroll up/down function in the menu) then press the TV set's standby button (OK function in the menu) to confirm your selection, then with the remote control, press and hold the YELLOW and BLUE buttons for a few seconds, the power light will blink 5 times to confirm the TV and remote control are paired.                                                                                                    |

### **Product fiche**

| Trademark                                                                                                    | Sharp                            |  |
|----------------------------------------------------------------------------------------------------|----------------------------------|--|
| Model ID                                                                                                    | LC-43CUG8361KS<br>LC-43CUG8362KS |  |
| Energy efficiency class                                                                                                    | A                                |  |
| Visible screen size (diagonal)                                                                                                    | 109 cm / 43 inches               |  |
| On-mode average power consumption                                                                                                    | 69.0 W                           |  |
| Annual energy consumption *1                                                                                                    | 101 kWh                          |  |
| Standby power consumption *2                                                                                                    | <0.50 W                          |  |
| Off mode power consumption                                                                                                    | n/a                              |  |
| Screen resolution                                                                                                    | 3840 (H) x 2160 (V)              |  |
| *1: Energy consumption XYZ kWh per year, based on the power consumption of the television operating 4 hours per day for 365 days. The actual energy consumption will depend on how the television is used. |                                  |  |

\*2: When the TV is turned off with the remote control/standby button and no function is active.

### Additional technical information

| RF                              | 75 ohm Antenna / Analog / DVB / Satellite*                                                                                                    |
|---------------------------------|----------------------------------------------------------------------------------------------------|
| Inputs                          | 3 x HDMI 2.0, 1 x USB 3.0, 2 x USB 2.0, 1 x Mini SCART,<br>1 x SD Card IN, 1 x Mini Component/YPbPr IN,<br>1 x Mini AV IN - Composite Video/CVBS and L/R Audio<br>shared for Composite Video and Component/YPbPr |
| Sound Outputs                   | 1 x Digital Optical Audio output, 1 x 3.5mm Headphone                                                                                                    |
| Speaker / Amplifier Watts (RMS) | 2 x 10 / 2 x 8                                                                                                    |
| Voltage and power consumption   | AC 220V ~ 240V; 50/60Hz<br>69/95/115W (ecomode/standard/max)<br>(<0.5W in Standby)                                                                                                    |
| Dimensions including stand (mm) | 966W x 595H x 186D                                                                                                    |
| Net weight (Kgs)                | 8.6                                                                                                    |
| Wall Mounting                   | VESA 400 x 200 (mm)                                                                                                    |

\* Satellite input for the LC-43CUG8362KS model only

\*\*Built-in Harman Kardon speaker systems. (Full-range speaker and tweeter).

### **Product fiche**

| Trademark                                                                                                    | Sharp                            |  |
|----------------------------------------------------------------------------------------------------|----------------------------------|--|
| Model ID                                                                                                    | LC-49CUG8361KS<br>LC-49CUG8362KS |  |
| Energy efficiency class                                                                                                    | A                                |  |
| Visible screen size (diagonal)                                                                                                    | 123 cm / 49 inches               |  |
| On-mode average power consumption                                                                                                    | 89.0 W                           |  |
| Annual energy consumption *1                                                                                                    | 130 kWh                          |  |
| Standby power consumption *2                                                                                                    | <0.50 W                          |  |
| Off mode power consumption                                                                                                    | n/a                              |  |
| Screen resolution                                                                                                    | 3840 (H) x 2160 (V)              |  |
| *1: Energy consumption XYZ kWh per year, based on the power consumption of the television operating 4 hours per day for 365 days. The actual energy consumption will depend on how the television is used. |                                  |  |

\*2: When the TV is turned off with the remote control/standby button and no function is active.

### Additional technical information

| RF                              | 75 ohm Antenna / Analog / DVB / Satellite*                                                                                                    |
|---------------------------------|----------------------------------------------------------------------------------------------------|
| Inputs                          | 3 x HDMI 2.0, 1 x USB 3.0, 2 x USB 2.0, 1 x Mini SCART,<br>1 x SD Card IN, 1 x Mini Component/YPbPr IN,<br>1 x Mini AV IN - Composite Video/CVBS and L/R Audio<br>shared for Composite Video and Component/YPbPr |
| Sound Outputs                   | 1 x Digital Optical Audio output, 1 x 3.5mm Headphone                                                                                                    |
| Speaker / Amplifier Watts (RMS) | 2 x 10 / 2 x 8                                                                                                    |
| Voltage and power consumption   | AC 220V ~ 240V; 50/60Hz<br>89/115/140W (ecomode/standard/max)<br>(<0.5W in Standby)                                                                                                    |
| Dimensions including stand (mm) | 1098W x 668H x 223D                                                                                                    |
| Net weight (Kgs)                | 12.5                                                                                                    |
| Wall Mounting                   | VESA 600 x 300 (mm)                                                                                                    |

\* Satellite input for the LC-49CUG8362KS model only

\*\*Built-in Harman Kardon speaker systems. (Full-range speaker and tweeter).

### **Product fiche**

| Trademark                                                                                                    | Sharp                            |  |
|----------------------------------------------------------------------------------------------------|----------------------------------|--|
| Model ID                                                                                                    | LC-55CUG8361KS<br>LC-55CUG8362KS |  |
| Energy efficiency class                                                                                                    | A                                |  |
| Visible screen size (diagonal)                                                                                                    | 139 cm / 55 inches               |  |
| On-mode average power consumption                                                                                                    | 110.0 W                          |  |
| Annual energy consumption *1                                                                                                    | 161 kWh                          |  |
| Standby power consumption *2                                                                                                    | <0.50 W                          |  |
| Off mode power consumption                                                                                                    | n/a                              |  |
| Screen resolution                                                                                                    | 3840 (H) x 2160 (V)              |  |
| *1: Energy consumption XYZ kWh per year, based on the power consumption of the television operating 4 hours per day for 365 days. The actual energy consumption will depend on how the television is used. |                                  |  |

\*2: When the TV is turned off with the remote control/standby button and no function is active.

### Additional technical information

| RF                                            | 75 ohm Antenna / Analog / DVB / Satellite*                                                                                                    |
|-----------------------------------------------|----------------------------------------------------------------------------------------------------|
| Inputs                                        | 3 x HDMI 2.0, 1 x USB 3.0, 2 x USB 2.0, 1 x Mini SCART,<br>1 x SD Card IN, 1 x Mini Component/YPbPr IN,<br>1 x Mini AV IN - Composite Video/CVBS and L/R Audio<br>shared for Composite Video and Component/YPbPr |
| Sound Outputs                                 | 1 x Digital Optical Audio output, 1 x 3.5mm Headphone                                                                                                    |
| Speaker** / Amplifier Watts (RMS) / Subwoofer | 2 x 10 / 2 x 8 / 15W                                                                                                    |
| Voltage and power consumption                 | AC 220V ~ 240V; 50/60Hz<br>110/145/180W (home mode/standard/max)<br>(<0.5W in Standby)                                                                                                    |
| Dimensions including stand (mm)               | 1238W x 751H x 223D                                                                                                    |
| Net weight (Kgs)                              | 14.5                                                                                                    |
| Wall Mounting                                 | VESA 600 x 300 (mm)                                                                                                    |

\* Satellite input for the LC-55CUG8362KS model only

\*\*Built-in Harman Kardon speaker systems. (Full-range speaker and tweeter).

### Compatible files in USB Mode

| Media | Codec                                           | Resolution                     | Data Rate        | File Extension                                                                                                    |
|-------|-------------------------------------------------|--------------------------------|------------------|----------------------------------------------------------------------------------------------------|
| Movie | MPEG1/2                                         | 1080Px2@30fps<br>1080P@60fps   | 80Mbps           | .DAT, .VOB, .MPG, .MPEG,.ts, .trp,<br>.tp, .mp4, .mov, .3gpp, .3gp, .avi,<br>.mkv, .asf                                   |
|       | MPEG4                                           | 1080Px2@30fps<br>1080P@60fps   | 40Mbps           | .MPG, .MPEG, .mp4, .mov,<br>.3gpp, .3gp, .avi                                                                             |
|       | DivX 3.11, DivX 4.12, DivX 5.x,<br>DivX 6, XviD | 1080Px2@30fps<br>1080P@60fps   | 40Mbps           | .divx, .mp4, .mov, .avi, .mkv, .asf                                                                                       |
|       | H.263                                           | 1080Px2@30fps<br>1080P@60fps   | 40Mbps           | .mp4, .mov, .3gpp, .3gp, .av,<br>.mkv                                                                                     |
|       | H.264                                           | 3840x2160@30fps<br>1080P@60fps | 135Mbps          | .flv, .mp4, .mov, .3gpp, .3gp, .ts,<br>.trp, .tp, .asf, .wmv, .avi, .mkv                                                  |
|       | Motion JPEG                                     | 720P@30fps<br>1080P@30fps      | 10Mbps           | .avi, .3gpp, .3gp, .mp4, .mov,<br>.mkv, .asf                                                                              |
|       | VP8                                             |                                | 20Mbps           | .mkv, .webm                                                                                                    |
|       | HEVC                                            | 4K2K@60fps                     | 100Mbps          | .mp4, .mov, .mkv, .ts, .trp, .tp                                                                                          |
|       | VP9                                             | 4K2K@30fps                     | 100Mbps          | .mkv, .webm                                                                                                    |
| Media | Codec                                           | Sample rate                    | Data Rate        | File Ext.                                                                                                    |
| Audio | MPEG1/2 Layer1, 2, 3                            | 16KHz ~ 48KHz                  | 32Kbps ~ 320Kbps | .mp3, .avi, .as, .divx, .mkv,<br>.ts, .trp, .tp, .DAT, .VOB, .MPG,<br>.MPEG, .wav                                         |
|       | AC3                                             | 32KHz, 44.1KHz,<br>48KHz       | 32Kbps ~ 640Kbps | .ac3, .avi, .mkv, .divx, .3gpp,<br>.3gp, .mp4, .mov, m4a, .ts, .trp,<br>.tp, .DAT, .VOB, .MPG, .MPEG,<br>.rm, .rmvb       |
|       | EAC3                                            | 32KHz, 44.1KHz,<br>48KHz       | 32Kbps ~ 6Mbps   | .ec3, .3gpp, .3gp, .mp4, .mov,<br>m4a, .ts, .trp, .tp, .DAT, .VOB,<br>.MPG, .MPEG                                         |
|       | AAC, HEAAC                                      | 8KHz ~ 48KHz                   | 128bps ~ 320Kbps | .aac, .avi, .mkv, .divx, .3gpp,<br>.3gp, .mp4, .mov, m4a, .ts, .trp,<br>.tp, .DAT, .VOB, .MPG, .MPEG, .flv,<br>.rm, .rmvb |
|       | WMA                                             | 8KHz ~ 48KHz                   | 128bps ~ 320Kbps | .wma, .wmv, .asf, .avi, .mkv                                                                                              |
|       | VORBIS                                          | Up to 48KHz                    |                  | .mkv, .webm, .3gpp, .3gp, .mp4,<br>.mov, m4a, .ogg                                                                        |
|       | DTS                                             | Up to 48KHz                    | < 1.5Mbps        | .ts, .trp, .tp, .DAT, .VOB, .MPG,<br>.MPEG, .mkv)                                                                         |
| Media | File                                            | Resolution                     |                  | File Ext.                                                                                                    |
| Photo | JPEG                                            | 15360x8640, (1920x8 x 1080x8)  | Base-line        | jpg/.jpeg                                                                                                    |
|       |                                                 | 1024x768                       | Progressive      |                                                                                                    |
|       | PNG                                             | 9600x6400                      | Non-interlace    | .png                                                                                                    |
|       |                                                 | 1200x800                       | Interlace        |                                                                                                    |
|       | BMP                                             | 9600x6400                      |                  | .bmp                                                                                                    |
|       | МРО                                             | 15360x8640, (1920x8 x 1080x8)  | Base-line        | mpo                                                                                                    |
|       |                                                 | 1024x768                       | Progressive      |                                                                                                    |

UMC Poland sp. z o.o.

Ostaszewo 57B, 87-148 Łysomice, Poland

Assembled in Europe

# This is Why

### www.sharp.eu

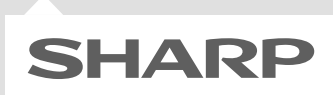

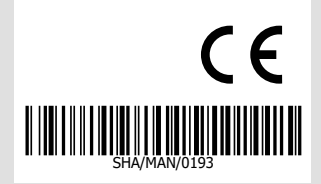